# 簡易入力システムにおける入力方法

(鎌倉市独自助成対象児童の場合)

- ※ この説明は国保中央会が無償公開している請求ソフト「障害児支援簡易入力 V2」を 用いています。民間ソフト会社などの有償ソフト等をお使いの事業所については、取 扱いが異なりますので、各ソフト会社へお問い合わせください。なお、「障害福祉サ ービス簡易入力 V2」については概ね「障害児支援簡易入力 V2」と同内容です。 本マニュアルの終わりに、明細書に独自助成情報がどのように反映されるか確認で きるサンプルを記載しています。「障害児支援簡易入力 V2」以外の請求ソフトをお使 いの事業所につきましては、明細書サンプルの確認をお願いいたします。
- (事前設定)都道府県・市町村情報の設定
  - ※ 既に設定されている場合、この処理は不要です。

「2.請求情報作成時の設定」にお進みください。

鎌倉市の受給者について請求を行う場合、自治体独自助成額の請求を行うか否かに関わらず、あらかじめ市町村(助成自治体)番号の登録が必要です。

今回は「142042:鎌倉市」を登録します。

まず、簡易入力システムにログインし、「基本情報設定」をクリックします。
 その後、「都道府県・市町村情報入力」をクリックします。

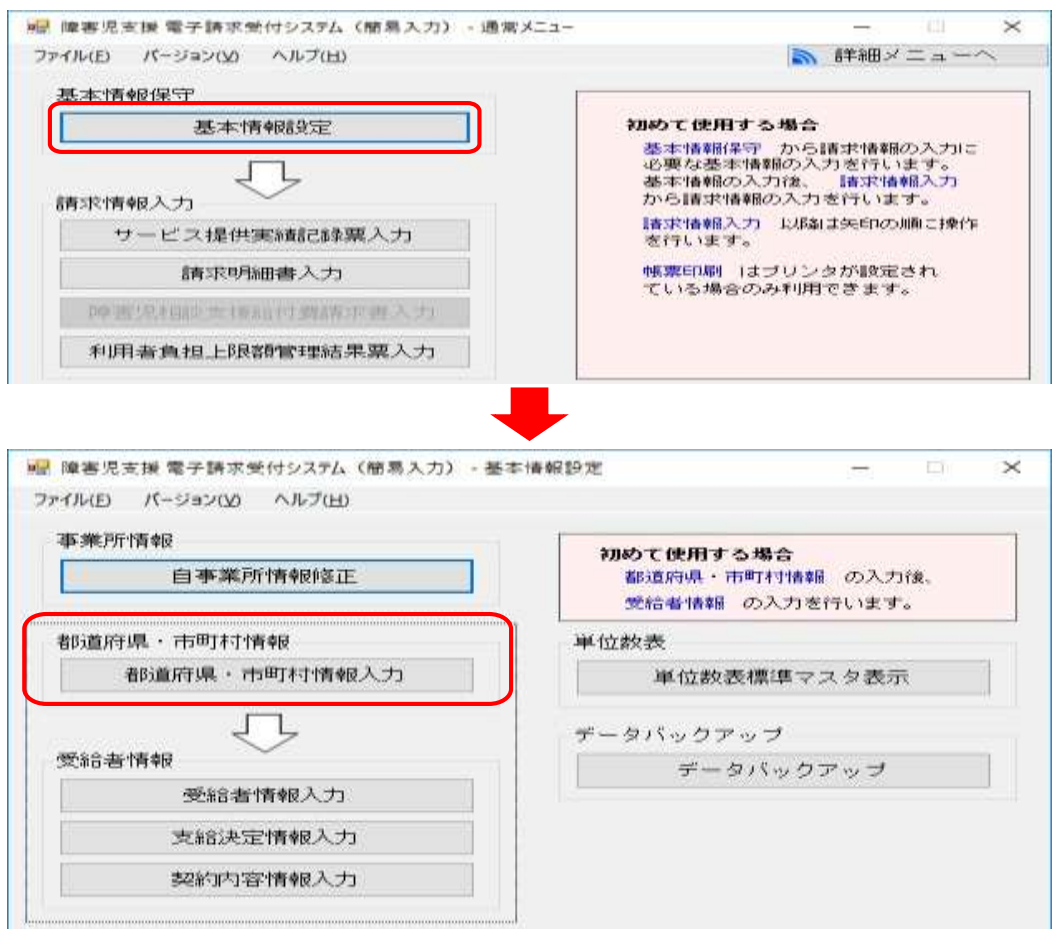

② 「行追加」をクリックすると、空白の行が追加されるので、鎌倉市の市町村番号 「142042」、市町村名「鎌倉市」を入力します。その後、横にスライドし「有効開始日」 を入力します。

③ 市町村番号、市町村名、有効開始日の入力が完了したら、「登録」をクリックし、都道 府県・市町村情報の登録は終了です。

| 🔡 障害児支援 電子請求受付システム(簡易入力            | ) - 都道府県·市町村情報保守  | f                  |                    | - 🗆 X              |
|------------------------------------|-------------------|--------------------|--------------------|--------------------|
| ファイル(F) パージョン(V) ヘルプ(H) チュート!      | Jアル(T) 入力事例(I)    |                    |                    |                    |
| 登録 戻る                              | 行追加               | 行削除                |                    |                    |
| 都道府県・市町村情報                         |                   |                    |                    | ※は必須入力項目です         |
| 都道府県・<br>市町村番号 <mark>※</mark> (カナ) | 都道府県・市町村名<br>(漢字) | 郵便番号<br>(ハイフン無し7桁) | 都道府県・市町村住所<br>(カナ) | 都道府県・市町村住所<br>(漢字) |
| <u>142042</u> カマクラシ                | 鎌倉市               |                    |                    |                    |

#### 归 障害児支援 電子請求受付システム(簡易入力) - 都道府県·市町村情報保守 × \_ ファイル(F) バージョン(V) ヘルプ(H) チュートリアル(T) 入力事例(I) 戻る 行追加 行削除 登録 都道府県・市町村情報 市町村名 E) <mark>米</mark> 郵便番号 (ハイフン無し7桁) 都道府県・市町村住所 (カナ) 都道府県・市町村住所 (漢字) 電話番号 有効開始日 有効終了日 20240401 情報 $\times$ 確認 × 都道府県・市町村情報登録を実行します。 都道府県・市町村情報を登録しました。 よろしいですか? OK キャンセル OK

2 請求情報作成時の設定

明細書を作成する際に助成自治体番号の設定を行います。

- ※ 先に実績記録票を作成すると、実績記録票に応じた明細書を自動作成できます。ただし、一部加算等については自動作成されないため、明細書に追加する必要があります。自治体独自助成の設定も自動作成はされないため、この段階で明細書に追加します。
- ① 明細書の作成を行います。

メインメニュー「請求明細書入力」→「障害児通所給付費・入所給付費」をクリック し、自治体独自助成対象児童の明細書を開きます。

| 🔜 障害児支援 電子請求受付システム(簡易入力) - 通常                                              | × 🗆 – – – – – – – – – – – – – – – – – –                                                                                                  |
|----------------------------------------------------------------------------|----------------------------------------------------------------------------------------------------|
| ファイル(F) パージョン(V) ヘルプ(H) チュートリアル(T)                                         | 入力事例(1) 🔊 詳細メニューへ                                                                                                    |
| 基本情報保守                                                                     | 知めて使用する場合                                                                                                    |
|                                                                            | 基本情報相保守 から皆求情報の入力に<br>必要な基本情報の入力を行います。<br>基本情報の入力後、「皆求情報入力<br>から時実情報の入力後、」「言求情報入力                                                        |
| 育5R1育報人力<br>サービス提供実績記録票入力                                                  | 7753年7月11日1000000101111399。                                                                                                    |
| 請求明細書入力                                                                    | 極要印刷 コオブリンタが設定され<br>ている場合のみ利用できます。                                                                                                    |
| 障害児相談支援給付費請求書入力                                                            |                                                                                                    |
| 利用者負担上限額管理結果黨入力                                                            |                                                                                                    |
| 請求情報作成                                                                     |                                                                                                    |
| 言有·玟·肖幸段/作反这                                                               |                                                                                                    |
|                                                                            |                                                                                                    |
| 言有3次11肖单位3左1言<br>言有3次11有单位3关1言                                             | 請求情報送信履歴<br>請求情報送信履歴                                                                                                    |
| ● 基本情報設定メニューを表示します ▶ 「「「「「」」」 ▶ 「」 ▶ ● ● ● ● ● ● ● ● ● ● ● ● ● ● ● ● ● ● ● | s20240401016 v2.34.0                                                                                                    |
| イル(F) パージョン(V) ヘルプ(H) チュートリアル(T) 入力事例                                      |                                                                                                    |
| 成24年4月から 平成24年3月まで                                                         |                                                                                                    |
| 障害児給付費等<br>障害児通所給付費・入所給付費<br>児童<br>保育<br>障害                                | <mark>するサービスや時期により、使用する様式が異なります。</mark><br>年4月から使用]<br><b>児通所給付費・入所給付費】</b><br>発達支援、医療型児童発達支援、放課後等デイサービス、<br>所等訪問支援<br>"児入所支援、医療型障害児入所支援 |
| [平成30:<br><b>【障害】</b><br>居宅                                                | 年4月から使用]<br><b>見通所給付費・入所給付費】</b><br>訪問型児童発達支援                                                                                            |
|                                                                            | メインメニューへ戻る                                                                                                    |
|                                                                            | s20240401016 v2.34.0                                                                                                    |

② 明細書入力画面の「受給者証番号」に鎌倉市独自助成対象者の受給者証番号を入力します。(入力欄右側の「?」マークから、対象者を選択することもできます。)

※ 実績記録票から明細書を自動作成した場合は、「情報照会」から対象者を選択するこ とで、自動作成した内容を反映できます。

|   | 🔡 障害児支援 電子請求受付システム(簡易入力) - 障害児通所給付費・入所給付費等明細書入力                                                                                                    | - 🗆 ×  |
|---|----------------------------------------------------------------------------------------------------|--------|
|   | ファイル(F) パージョン(V) ヘルプ(H) チュートリアル(T) 入力事例(I)                                                                                                    |        |
| l | 障害児通所給付費・入所給付費等明細書 日数情報                                                                                                    | 情報昭全)》 |
|   | 提供年月   今和 √   6 年  4 月分   事業所名   鎌倉市ダミー<br>  受給者証番号 20090909090 ?   鎌倉市 保護者   障害児氏名   鎌倉市 児童   都道府県等名   鎌倉市                                                                                                    |        |
|   | 助成自治体番号         地域区分         13         三級地                                                                                                    | 登録     |
|   | 利用者負担上限月額①       4,600       円         利用者負担上限額       指定事業所番号       管理結果       1         管理事業所       管理事業所       1                                                                                                    | クリア    |
|   | サービス提供の開始・終了等の状況                                                                                                    | 削除     |
|   | No.         1           サービス種別         マ         開始年月日         令和 マ         年         月         日         終了年月日         令和 マ         月         日           利用日数         日         入院日数         日         小泊日数         日         小泊日数         日 | 戻る     |

③ 明細書入力画面の「助成自治体番号」に「142042」を入力し、「明細へ」→「集計へ」 をクリックし、集計画面を表示します。

※自治体独自助成対象外の利用者については、以下の項目は入力しないでください。

| <mark>ファイル(F)</mark> パージョン(V) ヘルプ(H) チュートリアル(T) 入力事例(I)                                                                                                    |               |
|----------------------------------------------------------------------------------------------------|---------------|
| 障害児通所給付費・入所給付費等明細書 日数情報<br>提供年月 令和 ∨ 6 年 4 月分 事業所名 鎌倉市ダミー<br>高谷本記紙長 2000000000 □ 建合古 伊羅老 随き担氏名 鎌倉市 担意 非該原見等名 鎌倉市                                                                                                    | 情報照会          |
| 支加各計量号         23333333333         課者印         評書行         運動的自治体報号         142042         課者市         地域区分         13         三級地                                                                                                    | 登録            |
| 利用者負担上限月額①     4620     円       1     1     1     1     1     1     1     1     1     1     1     1     1     1     1     1     1     1     1     1     1     1     1     1     1     1     1     1     1     1     1     1     1     1     1     1     1     1     1     1     1     1     1     1     1     1     1     1     1     1     1     1     1     1     1     1     1     1     1     1     1     1     1     1     1     1     1     1     1     1     1     1     1     1     1     1     1     1     1     1     1     1     1     1     1     1     1     1     1     1     1     1     1     1     1     1     1     1     1     1     1     1     1     1     1     1     1     1     1     1     1     1     1     1     1     1     1     1     1     1     1     1     1     1     1     1     1     1     1     1     1 <td>クリア</td> | クリア           |
|                                                                                                    | 省開全           |
| 🐭 陳客児支援 電子請求受付システム(簡易入力) - 陳客児通所給付費・入所給付費・ 人力 ー                                                                                                    | - ×           |
| ファイル(F) パージョン(V) ヘルプ(H) チュートリアル(T) 入力事例(I)                                                                                                    |               |
| 障害児通所給付費・入所給付費等明細書 日数情報<br>提供年月 会和 ○ 8年 4月分 事業所名 鎌倉市ダミー<br>                                                                                                    | 情報照会          |
| 受給者証書号     233939393939     課題市 保護者     障害児氏名     課題市 児童     者的直片県等名     課題市       助成自治体費号     142042     課倉市     地域区分     13     三級地                                                                                                    | 12##          |
| 利用者負担上限月額① 4600円 利用者負担上限額 指定事業所番号 管理結果 ▽管理結果額 円                                                                                                    | クリア           |
| サービス提供の開始・総了等の状況                                                                                                    | 肖明余           |
| No.         2           サービス種別         >                                                                                                    | <b>R-</b> 0   |
| 利用日数                                                                                                    |               |
| 特定入所障害児食費等給付費 募定日額 円 日数 日 給付費請求額 円 実費募定額 円                                                                                                    | HAN ~ (2/4)   |
| - 選択 No. ビス 開始年月日 終了年月日 利用日数 入院日数 外泊日数 第字中頭 日本 2000年7月10 日本 2000年7月10 日本 2000年7月10 日本 2000年7月10日 1日日 1日日 1日日 1日日 1日日 1日日 1日日 1日日 1日日                                                                                                    | 581~(4/4)     |
|                                                                                                    | office Marker |
|                                                                                                    |               |
| ファイル(F) パージネス(V) ヘルプ(H) テユードリアル(I) 入力学例(I)                                                                                                    |               |
| 「学習ぶ」「「「「「」」」 「「「」」 「「」 「「」 「「」 「「」 「「」 「「」                                                                                                    | 和報照会          |
| 受給者証書号 29999999999 請君市 保護者 障害児氏名 讀言市 児童 都適所県等名 讀君市<br>助成自治律者号 142042 讀君市 地域区分 13 三級地                                                                                                    | 1718          |
| 利用者負担上限月該① 4.600 円 利用者負担上限額 指定事業所對导 管理結果 管理結果語 円                                                                                                    | 097           |
|                                                                                                    | /////         |
|                                                                                                    | 辰心            |
|                                                                                                    |               |
|                                                                                                    |               |
|                                                                                                    |               |

### 鎌倉市独自制度

 ④ 集計画面に、入力した内容が表示されています。「選択」(▶のあるところ)をダブルク リックし、「請求額集計」に内容を表示させます。なお、選択中の行は背景色が水色にな ります。

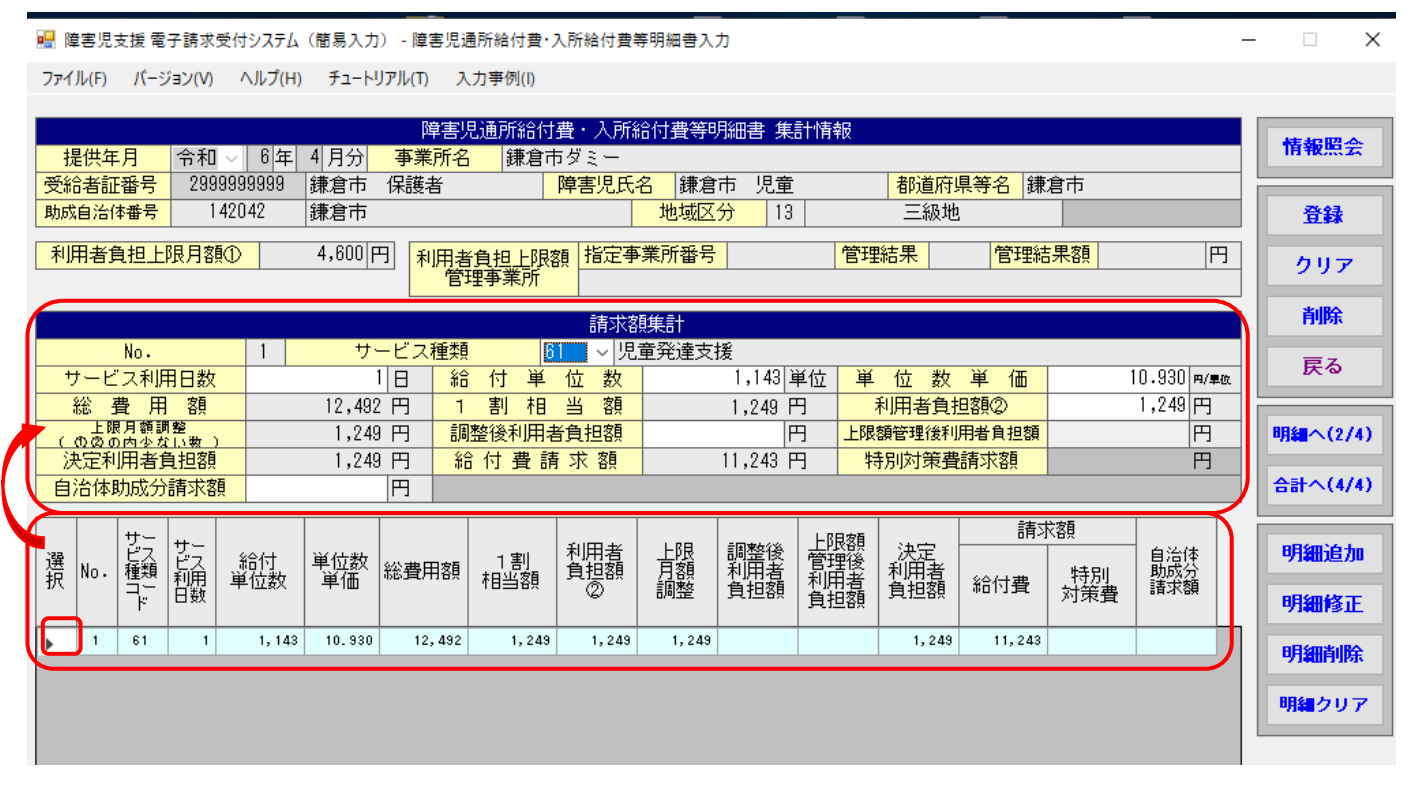

⑤「I 決定利用者負担額」に表示されている金額を「2 自治体助成分請求額」に入力し(コピー&ペースト可能)、「3 明細修正」をクリックします。

行中の「4 自治体助成分請求額」に、入力した金額が反映されていることを確認 し、「5 合計へ」をクリックし、合計画面を表示します。

ファイル(F) パージョン(V) ヘルプ(H) チュートリアル(T) 入力事例(I)

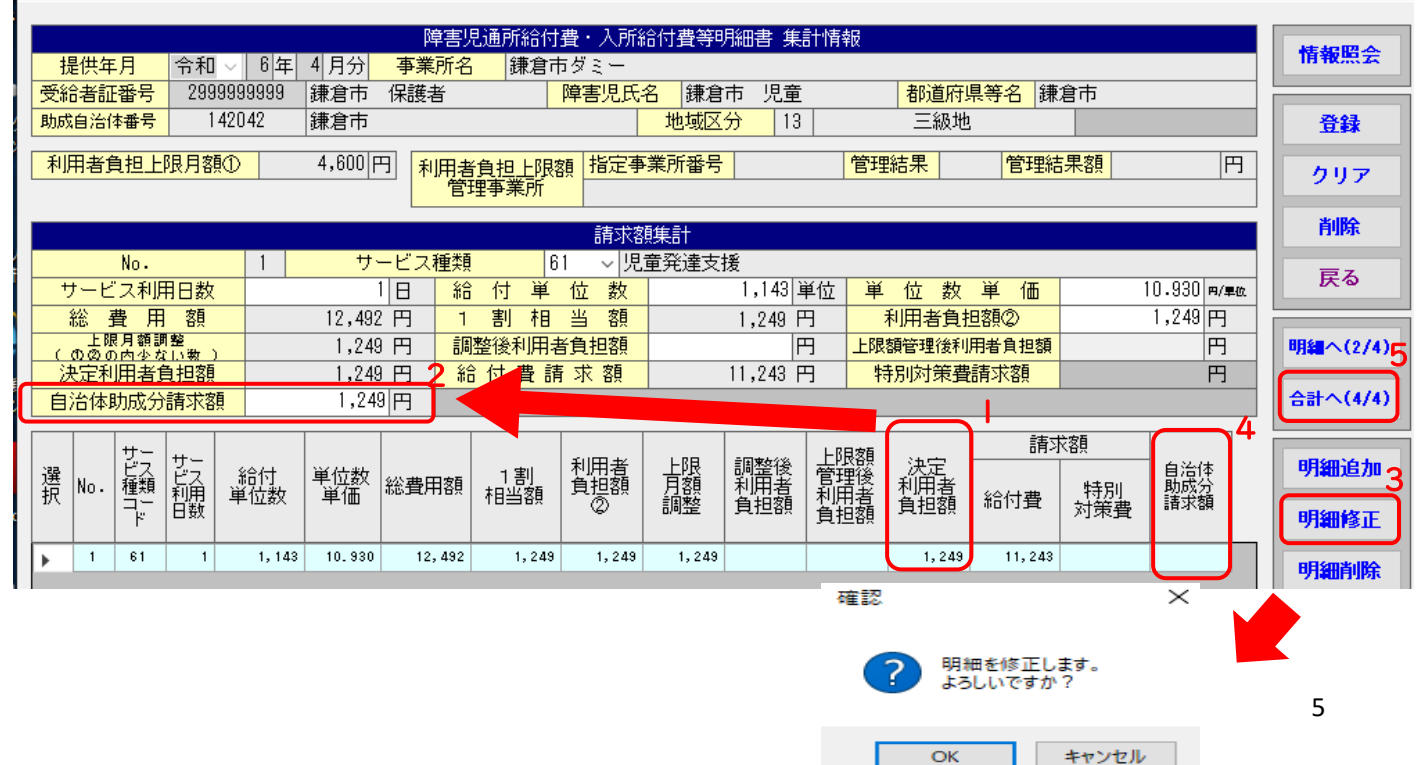

#### 鎌倉市独自制度

⑥ 「自治体助成分請求額」に、⑤で入力した金額が表示されているか等、内容に間違いがないことを確認し、「登録」をクリックする。

| 赠 障害児支援 電子請求受付システム(簡易入力) - 障害児通所給付費*入所給付費等明細書入力                                                                                       | - 🗆 X    |
|----------------------------------------------------------------------------------------------------|----------|
| ファイル(F) パージョン(V) ヘルプ(H) チュートリアル(T) 入力事例(I)                                                                                            |          |
| 障害児通所給付費・入所給付費等明細書 合計情報<br>提供年月 令和 ∨ 6 年 4 月分 事業所名 鎌倉市ダミー<br>중給者証券号 2000000000 鎌倉市 保護者 障害児氏名 鎌倉市 児童 お道庭児等名 鎌倉市                        | 情報照会     |
| 文和名面面号         200000000         (株名市)         (株名市)         (株名市)         (地域区分)         (13)         三級地                            | 登録       |
| 利用者負担上限月額①     4,600     円       利用者負担上限額     指定事業所番号     管理結果     管理結果額     円                                                        | クリア      |
|                                                                                                    | 削除       |
| <u>給付単位数</u> 1,143単位 総費用額 12,492円 <u>上限月額調整</u> 1,249円<br>調整後利田者負担額 円 上限額管理後利田者負担額 円 より知道 1 2,492 円 (000の内少ない数) 1,249 円               | 戻る       |
| 給付費請求額         11,243 円         特別対策費請求額         F         自治体助成分請求額         1,249 円                                                  |          |
| 特定入所障害児食費等給付費                                                                                                    | 日数へ(1/4) |
| 算定日額     円     日     数     日     給付費請求額     円            宝書算定額          円           日           日           日           日           日 | 明編へ(2/4) |
|                                                                                                    | 集計へ(3/4) |
| 確認                                                                                                    |          |
|                                                                                                    | ×        |

| 入力した内容は正常です。<br>入力した情報を保存もしくは一時保存しますか? |                              |
|----------------------------------------|------------------------------|
| 登録         一時保存         キャンセル          | 障害児通所給付費・入所給付費等明細書情報を登録しました。 |
| s20240401016 v2.34.0                   | ОК                           |

- 注) ⑥の明細書登録時に、受給者情報の「多子軽減対象」及び「無償化対象」(国で実施 している、就学前障害児の無償化制度のこと)が未登録の場合、下記のような警告が出 力される可能性がありますが、それぞれ対象の場合は「受給者情報」を修正し、対象で ない場合はそのまま「登録」をクリックしてください。
  - 鎌倉市独自助成対象児童は、自治体が管理する受給者台帳で対象有無を管理している ため、特別に「受給者情報」を編集する必要はありません。

| 登泊 | <b>ж</b> | 一時保存 | キャンセル | エラー表示 |
|----|----------|------|-------|-------|
| 種別 | 内容       |      |       |       |
|    |          |      |       |       |

## 3 明細書上の表示

明細書にどのように表示されるか、サンプルを掲載します。

障害児通所給付費(児サービス)↓

|            |                           | 障害児          | 通所給          | 対費・ノ       | 所給付          | 費等明細             | 書(確          | 認リスト         | )            |                   |
|------------|---------------------------|--------------|--------------|------------|--------------|------------------|--------------|--------------|--------------|-------------------|
| <b>#</b> 1 | 送在信告来已                    | 1420         | 142          | 3)<br>اد   | で「助励<br>入力し1 | え自治体∛<br>ミ「Ⅰ4204 | 番号」<br>42」が  | 会和           | 6 <b>4</b>   |                   |
| 卸          | 成自治体番号                    | 142          | )42          |            | 示される         | ます。              |              | עראנד 🛛      | 0 4          | 4 A7              |
| 191        |                           | 142          |              |            | 指定           | 事業所番号            | +            | 14           | 152199999    | )                 |
| 1          | 受給者証番号                    | 2            | 999999999    | 9          | 請求事          | 業者及び             |              | 鎌            | 倉市ダミ-        | _                 |
| ł          | 給付決定保護者<br>氏 名            | 鎌倉           | 會市 保護        | <b></b> 養者 | 事その          | の事業所<br>の名称      |              |              |              |                   |
|            | 給付決定に係る<br>障害児氏名          | 鎌            | 倉市児          | 童          | 「受給:<br>されま  | 者情報」<br>す。受給     | で入力<br>諸証に   | した利用<br>記載され | 者負担_<br>ている₃ | 上限月額が表示<br>金額と相違が |
| 利          | 用者負担上限月額                  | 1            | 4,60         |            | ないよ          | うにして             | くださ          | い。           |              |                   |
| 利          | 川用者負担上限額<br>管理事業所         | 指定事:<br>事業所: | 業所番号<br>名称   |            |              |                  | 管理結          | 果  管         | 理結果額         |                   |
| サ·         | ービス種別                     | 開始           | 年月日          |            |              | 終了               | 年月日          |              | 利用日数         | 入院日数外泊日数          |
|            | 61 令和 6                   | ) 年<br>年     | 4 月<br>月     |            |              | 年 年              | 月            |              |              |                   |
|            | サービス内<br>児発1413・          | 容<br>地公体     | サービス<br>61J9 | コード<br>42  | 単位数<br>1,14  | 回数 サ<br>3 1      | ービス単(<br>1,  | 立数<br>143    | ł            | 商要                |
| 給仕         |                           |              |              |            |              |                  |              |              |              |                   |
| い費明細       |                           |              |              | _          |              | +                |              | —            |              |                   |
| 檏          |                           |              |              |            |              |                  |              |              |              |                   |
|            |                           |              |              |            |              |                  |              |              |              |                   |
|            |                           |              |              |            |              |                  |              |              |              |                   |
|            | サービス種類コード                 | 61 児:<br>1 日 | 童発達支援        |            |              |                  |              |              |              | 合計                |
|            | 給付単位数                     |              | 1.143        |            |              |                  |              |              |              | 1.14              |
|            | 単位数単価                     | 10.          | 930 円/単位     |            | 円/単位         |                  | 円/単位         |              | 円/単位         |                   |
|            | 総費用額                      |              | 12, 492      |            |              |                  |              |              |              | 12, 49            |
|            | 1割相当額                     |              | 1, 249       |            |              |                  |              |              |              |                   |
|            | 利用者負担額②                   |              | 1, 249       |            |              |                  |              |              |              |                   |
| 青穀         | 上限月額調整(①2の内少ない数)          |              | 1, 249       |            |              |                  |              |              |              | 1, 24             |
| A          | 調整後利用者負担額                 |              |              | 6-         | Г <u> </u>   | - nL -+> /\ >    | ± ⊥: ≁≖      | 1-1-1-1      | + ~ ~ ~      |                   |
| Ŧ          | 上廣報管理使利用者負担額<br>決定利用考益:目却 |              | 1 040        | - 5T       | '目冶体         | 助成分詞             | <b></b> 「下額」 | に入力し         | た金額          | か 1.04            |
| 1          | 請求額 給付費                   |              | 11, 249      | 表示         | されます         | 「。「決定            | 利用者          | 負担額」         | と相違な         | 1, 24             |
|            | 自治体励成分請求類                 |              | 1 240        | ない         | ようにし         | ,てくださ            | さい。          |              |              | 1.24              |
|            | 算定日額                      |              | 1, 249       |            |              |                  |              |              |              | 1, 24             |
|            | #12.1.# 日数                | E            |              | B          |              | 日                |              | E            |              | B                 |
|            | (##??) 給付費請求額             |              |              |            |              |                  |              |              |              |                   |
|            | 実費算定額                     |              |              |            |              |                  |              |              |              |                   |
|            |                           |              |              |            |              |                  |              |              | 1 材          | (中) 1 枚目          |

|      | 介護給付費 ● 訓練等給付費等明細書(確認リスト)<br>(居宅介護、重度訪問介護、同行援護、行動援護、重度障害者等包括支援、短期入所、療養介護、<br>生活介護、施設入所支援、自立訓練、就労移行支援、就労継続支援、就労定着支援、自立生活援助) |                                       |           |            |                |             |           |                      |        |                  |             |         |            |     |       |      |         |           |        |       |
|------|----------------------------------------------------------------------------------------------------|---------------------------------------|-----------|------------|----------------|-------------|-----------|----------------------|--------|------------------|-------------|---------|------------|-----|-------|------|---------|-----------|--------|-------|
| D+   | 市町村                                                                                                    | 番号                                    |           | 1420       | 42             |             |           |                      |        |                  |             |         |            | 令種  | 1     | 6    | 4       | ₹         | 4      | 月分    |
| B)]  | 成日冶<br>2、公 考                                                                                                    | 14番兮                                  |           | 1420       | 42             | 00000       |           |                      | ł      | 旨定国              | 業所          | 時号      |            |     | 1     | 1111 | 111     | 11        |        | _     |
| 支    | 之前 石<br>給決定                                                                                                    | 証                                     |           | 09         | - 333          | /0 =# -     | ,<br>     | _                    | 請求     | 事業               | 者及          | и<br>v  |            |     | 鎌     | 倉市   | ダミ      | _         |        |       |
| 氏    |                                                                                                    | 名                                     |           | 黄汞 克       | 8              | 保護          | f         | _                    | 事業     | <i>₹0.</i><br>0. | )事業)<br>)名称 | 所       | ***        | ~   |       |      |         | - 611 Jul |        |       |
| Ř    | 章害!                                                                                                    | 距に振る<br>児氏名                           |           | 鎌          | 倉              | 児童          |           |                      | 者」     | 忧労               | 継続支         | 」<br>援A | 包收区<br>型事業 | オ目  | 担減    | 免措   | 三<br>置実 | 施施        | 無し     | ,     |
| 利    | 用者負                                                                                                    | 自担上限月額                                | ā 1       |            |                | 4, 60       | 0 就労      | 継続                   | 売支援    | A型               | 減免          | 対象者     | 前 無        | l   |       |      |         |           |        |       |
| 利    | 」用者負<br>管理                                                                                                    | も担上限額<br>事業所                          | 指定        | と事ま<br>業所: | <u>制</u><br>名称 | 番号<br>5     |           |                      |        |                  |             | 官       | 管理結        | 果   | Ê     | 管理参  | 吉果餐     | 湏         |        |       |
| ÷    | サービス種別 開始年月日                                                                                                    |                                       |           |            |                |             |           |                      |        |                  | *           | §了年,    | 月日         | _   | _     | 利    | 用日刻     | 故入防       | 日数外    | 泊日数   |
|      | 11 令和 6 年 4 月<br>24 会和 6 年 4 月                                                                                             |                                       |           |            |                | 1           | 日<br>日    | 今和                   | 6      | 年                | 4           | 月日      | 1          |     |       |      |         | 日日        | 日<br>日 |       |
|      | 21                                                                                                    | 1210                                  | 4         | Ŧ          |                | 月           |           | 日                    | 12.414 | Ľ                | 年           | Ĺ       | 月          | Ĺ.  | E E   |      | E       | 1         | 日      | 日     |
|      |                                                                                                    | サービス                                  | 内容        |            | <b>サ</b> -     | ービス         | コード<br>17 |                      | 単位数    | 202              | 回数          | サー      | ピス単        | 位数  |       |      |         | 摘要        |        |       |
|      |                                                                                                    | <u>身体日1.0</u><br>居介初回加                | )・基<br>回算 |            |                | 1160        | )20       | +                    |        | 283              | 1           |         |            |     |       |      |         |           |        |       |
|      |                                                                                                    | 福祉短期入岸                                | 入所Ⅲ3      |            |                | 2411        | 21        | $\vdash$             |        | 784              | 1           |         |            | 784 |       |      |         |           |        |       |
| 給    |                                                                                                    |                                       |           |            |                |             |           |                      |        |                  |             |         |            |     |       |      |         |           |        |       |
| 刊費明  |                                                                                                    |                                       |           |            |                |             |           | -                    |        |                  |             |         |            |     |       |      |         |           |        |       |
| 細欄   |                                                                                                    |                                       |           |            |                |             |           |                      |        |                  |             |         |            |     |       |      |         |           |        |       |
|      |                                                                                                    |                                       |           |            |                |             |           | $\vdash$             |        |                  |             |         |            |     |       |      |         |           |        |       |
|      |                                                                                                    |                                       |           |            |                |             |           |                      |        |                  |             |         |            |     |       |      |         |           |        |       |
|      |                                                                                                    |                                       |           |            |                |             |           | -                    |        |                  |             |         |            |     |       |      |         |           |        |       |
| ╞    | サービ                                                                                                    | ス種類コード                                | : 1 11    | 厚          | 宅<br>·         | 介護          | 24        | 短                    | 期入了    | 沂                |             |         |            |     |       |      |         |           | A =1   | -     |
|      | +-                                                                                                    | ビス利用日数                                | 1         | E          |                | 400         | 1         | 日                    | 7      |                  |             | 日       |            |     | E     |      |         | <u> </u>  | 音計     | 1 007 |
|      | 山<br>(1)<br>(1)                                                                                                    | 给单位数<br>1位数単価                         | +         | 10.9       | 00             | 483<br>円/単位 | 1         | 784<br>10.900 円/単位   |        |                  | 円/単位        |         |            | -   | 円/単位  |      |         | 1,267     |        | 1,267 |
|      |                                                                                                    |                                       |           |            | -              |             |           |                      |        |                  |             |         |            |     | H/#12 |      |         |           |        | 0.000 |
|      |                                                                                                    | 総費用額<br>割相当額                          | +         |            | 5              | 526<br>526  |           | 8, 545<br>854<br>854 |        | 45<br>54         |             |         |            |     |       |      |         |           | 1      | 3,809 |
|      | 利用                                                                                                    | 月者負担額②                                |           |            |                | 526         |           |                      |        | 54               |             |         |            |     |       |      |         |           |        |       |
| 請愛   | 上限月額調                                                                                                    | (①20内少ない事業者減免部)                       | o<br>I    |            |                | 526         |           |                      | 8      | 54               |             |         |            |     |       |      |         | -         |        | 1,380 |
| 「額集  | A 型滅免                                                                                                    | 派先後利用者負担                              | R .       |            |                |             |           |                      |        | $\mp$            |             |         |            |     |       |      |         |           |        |       |
| 計欄   | 調整領<br>上限額領                                                                                                    | W利用者負担額<br>F理後利用者負担額                  | 1         |            |                |             |           |                      |        | +                |             |         |            |     |       |      |         | -         |        |       |
|      | 決定                                                                                                    | 利用者負担額                                |           |            |                | 526         |           |                      | 8      | 54               |             |         |            |     |       |      |         |           |        | 1,380 |
|      | 請求額                                                                                                    | 給付費                                   | -         |            | 4              | , 738       |           |                      | 7,6    | 91               |             |         |            |     |       | _    | -       |           |        | 2,429 |
|      | 自治体                                                                                                    | 本助成分請求額                               |           |            |                | 526         |           |                      | 8      | 54               |             |         |            |     |       |      |         |           |        | 1,380 |
|      |                                                                                                    | 算定日額                                  |           |            |                |             |           |                      |        |                  |             |         |            |     |       |      |         |           |        |       |
|      | 特定課書者<br>特別給付費                                                                                                    | <ul> <li>日数</li> <li>給付費請求</li> </ul> | Ā         |            |                |             |           | H                    |        | +                |             | LL      |            |     | E     | 1    |         |           | 18     |       |
| L    |                                                                                                    | 実費算定額                                 |           |            |                |             |           |                      |        |                  |             |         |            |     |       |      |         |           |        |       |
| 利用日  | 対象                                                                                                    | を期間(開始)                               |           | 4          | 年年             | 月日          |           | <br>                 | F      | 月日               |             | 年年      | 月          |     |       | 年    | 月日      |           |        |       |
| 「数管理 | 対象                                                                                                    | の利用日数                                 |           |            | <u>+</u>       | И           |           | E                    | 3      | Я                |             | 日       | И          |     |       | 日    | И       |           |        |       |
| 漂亮   | 原則                                                                                                    | 川日数の総和                                |           |            | Η              |             |           | E                    | 1      | Ţ                |             | 日       |            |     |       | B    |         |           |        |       |
|      |                                                                                                    |                                       |           |            |                |             |           |                      |        |                  |             |         |            |     | ı     |      |         |           |        |       |
|      |                                                                                                    |                                       |           |            |                |             |           |                      |        |                  |             |         |            |     |       | 1    | - 12    | 权中        | 1      | 权目    |

☆簡易入力システムの詳細な入力方法等につきましては、電子請求ヘルプデスクへ お問い合わせください。

【国民健康保険中央会 障害者総合支援電子請求ヘルプデスク】 TEL:0570-059-403